## Configurações iniciais Pico Neo 3

MaFEA – Making Future Education Accessible PR2 – Guiding successful adoption

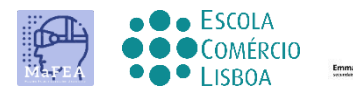

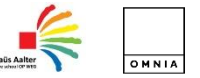

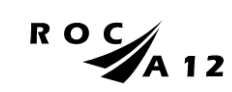

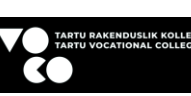

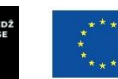

**Funded by** 

the European Union

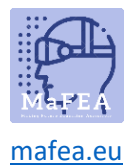

## Configurações iniciais Pico Neo 3

Após o primeiro contcato físico com o equipamento e os respetivos complementos, de seguida poderá entender como operacionalizar o equipamento.

Link official para consulta dos detalhes técnicos do equipamento AQUI.

## Primeiros passos

- 1. Carregar o equipamento.
- Depois deve fazer o ajuste dos óculos à sua cabeça, adaptando a fita de ajuste (conforme tutorial anterior) e após ligar o equipamento clicando no respetivo botão (imagem seguinte). As configurações iniciam automaticamente.

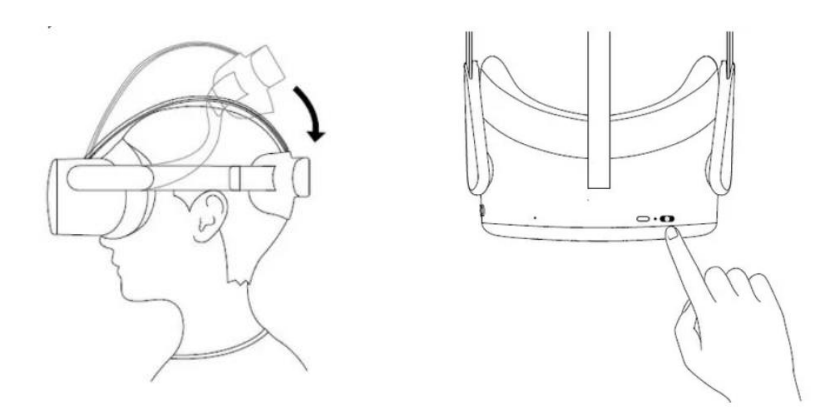

3. Conecte os controladores clicando no "Pico Button", conforme imagem seguinte.

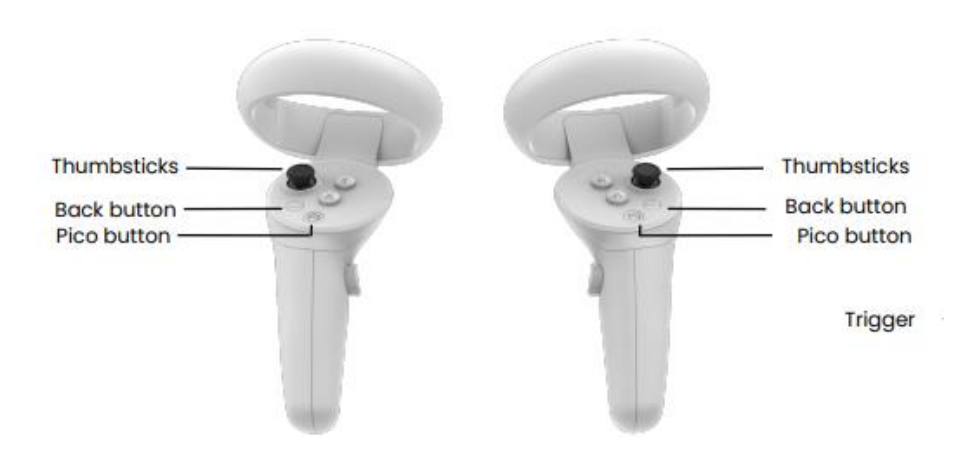

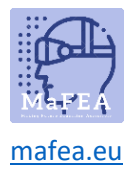

- 4. Selecione o idioma e o país.
- 5. Ajuste a posição de uso (cabeça e lentes).

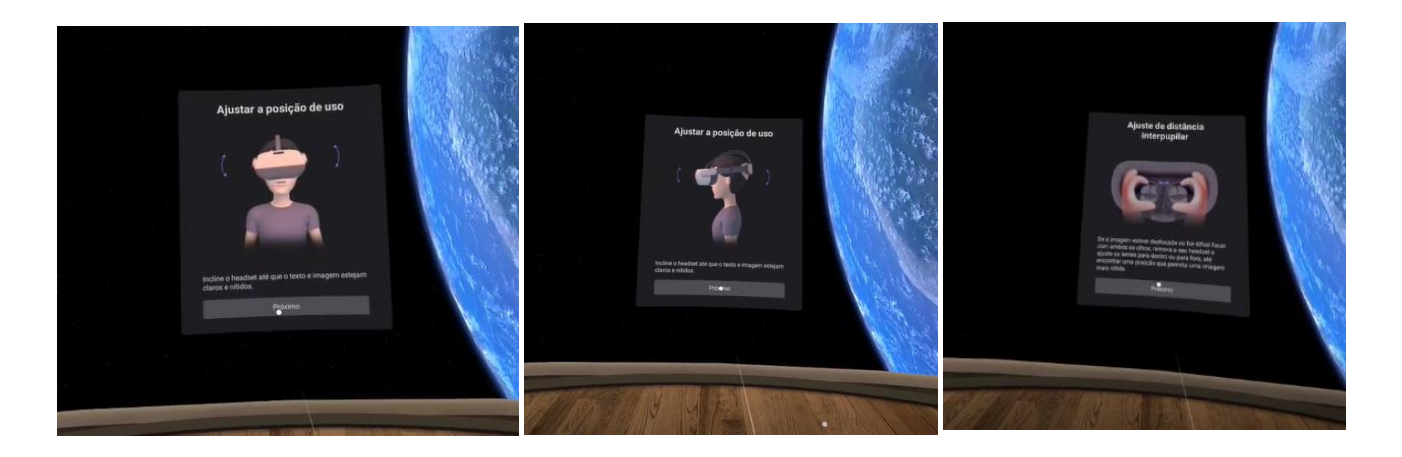

6. Concete-se a uma rede Wi-fi, inserindo a respetiva password.

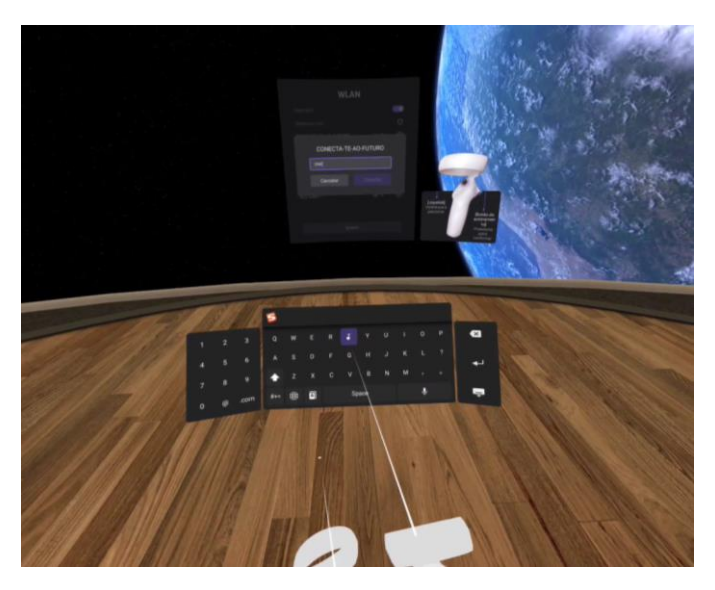

7. Aceite a política de privacidade e a política de segurança.

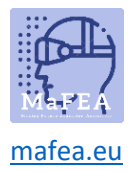

8. Defina o modo de limite de jogo

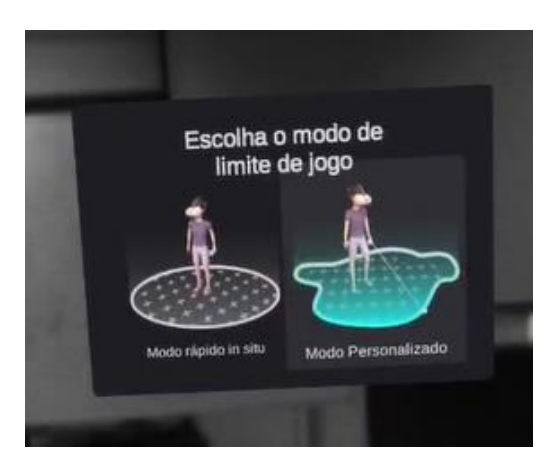

Escolhendo o modo personalizado, deve definir o plano do terreno antes de desenhar o limite.

Se o plano (linhas quadriculadas surgirão para o guiar) não estiver no chão, deve incliner-se até ao soalho, conforme a imagem, deve tocar com o commando no chão e clicar no botão lateral do commando direito.

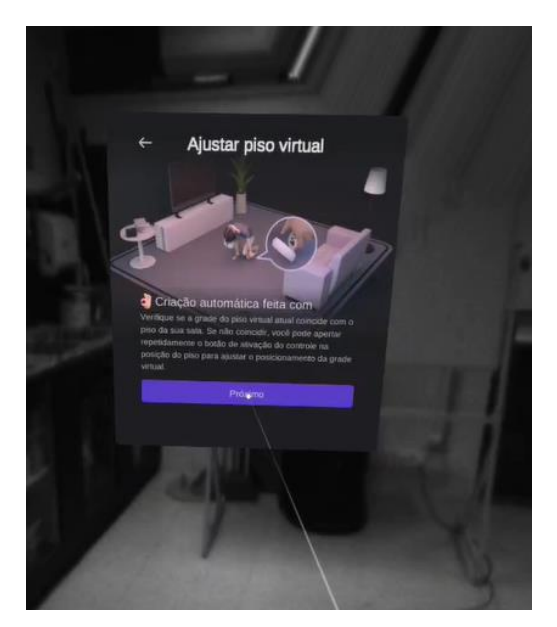

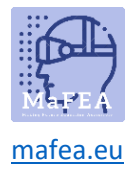

9. Faça, de seguida, o contorno da área onde pode circular, tendo em atenção os objetos no espaço, procurando selecionar apenas uma área desimpedida de móveis ou objetos.

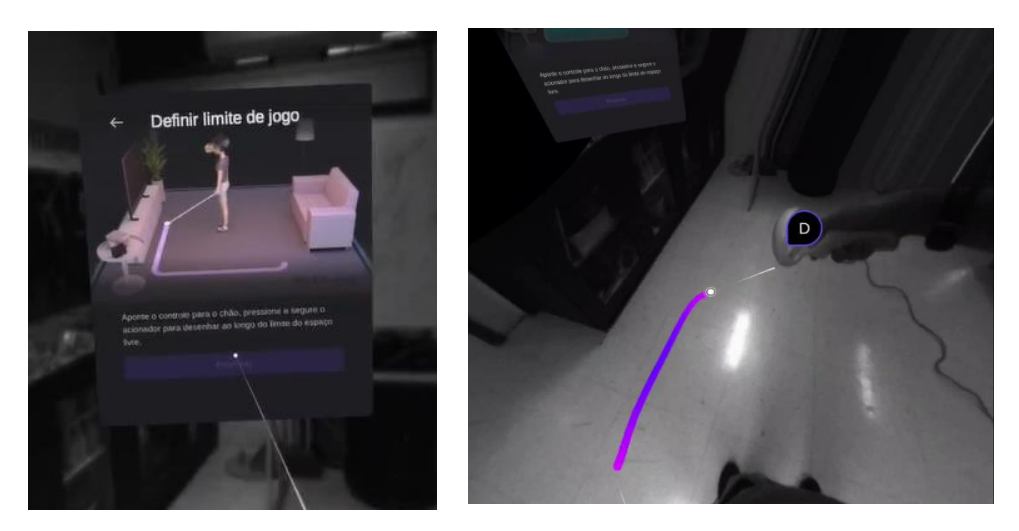

Irá notar, mais à frente, ao circular no espaço virtual, que quando se aproxima das margens que definiu, uma grelha irá avisá-lo que está próximo do limite e quando o limite for transposto, conseguirá visualizar o espaço real, ficando alerta de objetos, pessoas ou móveis.

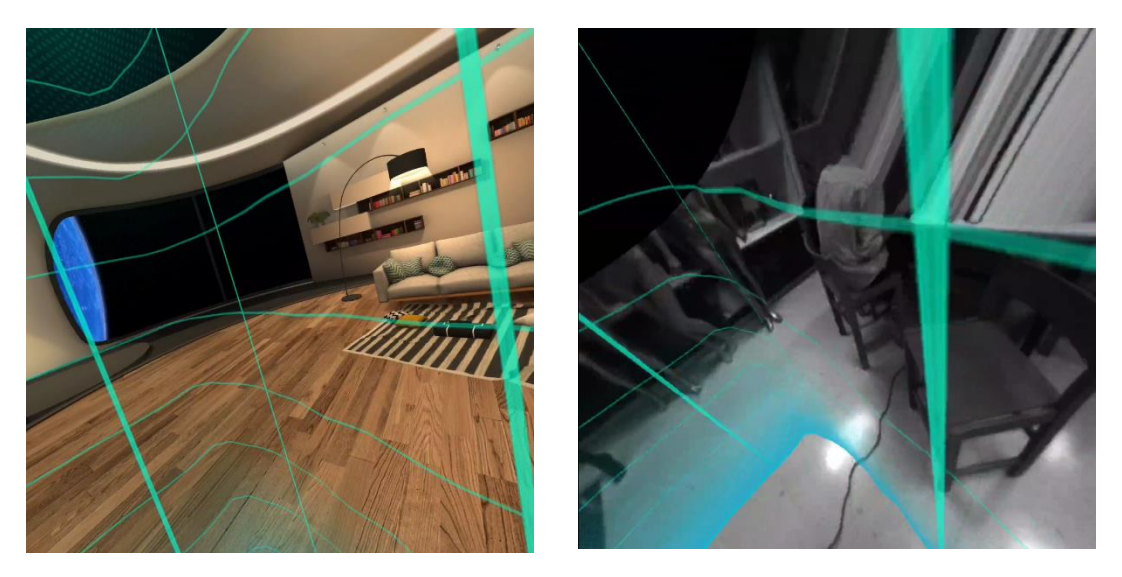

- 10. Para ter acesso a todo o conteúdo do Pico Neo 3, deverá fazer ainda um registo e respetivo login.
- 11. Por fim, com acesso ao ambiente inicial, poderá consultar jogos e aplicações, pagas e gratuitas. Para as usar deve selecionar previamente a aplicação e descarregá-la. Demorará algum tempo até que seja feito o download e a APP esteja disponível.

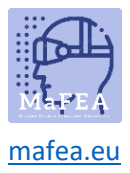

## MaFEA – Making Future Technology Accessible

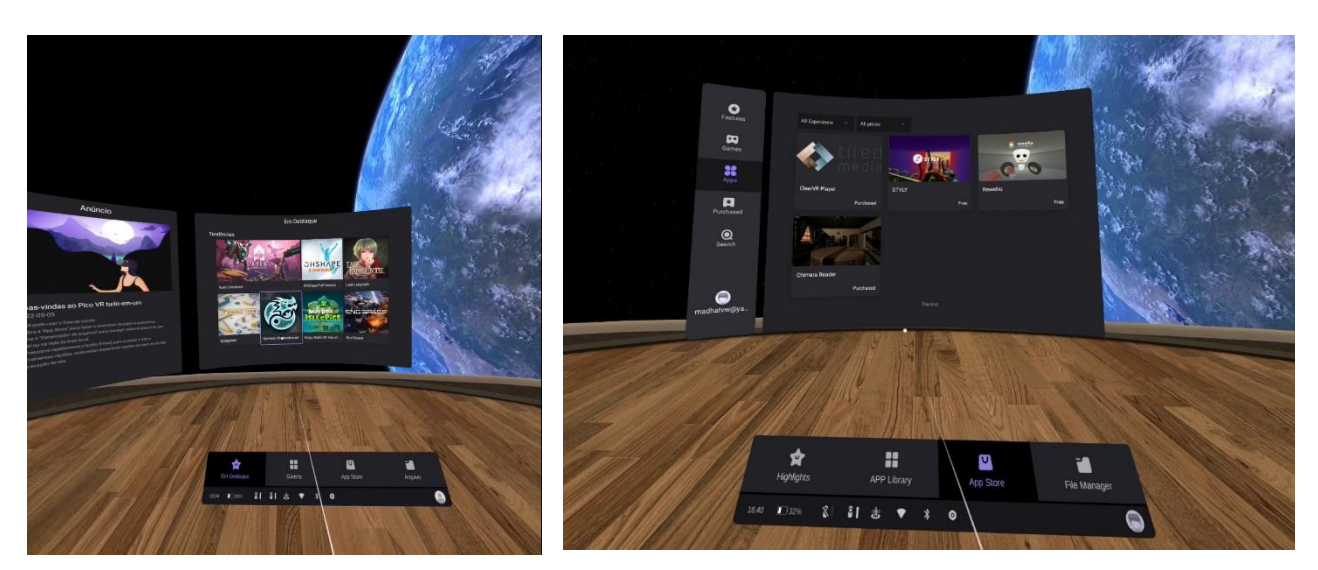